# 

ZACV1807001

(2018/7)

# <sup>ファーウェイ</sup> HUAWEI P20 lite 設定ガイド

### HUAWEI P20 lite(以下、本機といいます)の初期設定(APN(アク セスポイント)の接続設定を含む)などについて説明いたします。

※本ガイドに記載されている画面および操作手順は、Androidのバージョン アップや、ご自身で設定を変更した場合などにより、実際と異なる場合が あります。

# 🕂 電源を入れる前に

セットアップの前に、ACアダプタ、USBケーブル、クリアケース、イヤホンマイ ク、クイックスタートガイドがすべてそろっているか確認してください。 ※BIGLOBEが発行している納品書は大切に保管してください。

□ 本機にSIMカードを取り付ける」を参考にSIMカードを取り付けてください。
 □ 本機をセットアップする」の際は、SIMカードを取り付けておく必要があります。

### 1 本機の準備をする(バッテリーの充電)

「クイックスタートガイド」を参考にバッテリーの充電をしてください。

### 2 本機にSIMカードを取り付ける

- 2-1. カード取出しピンを、本機の左上側面のカードトレイの穴に挿入します。
- 2-2. SIMカードを金色の端子が下を向いた状態で<u>スロット1</u>に挿入します。 切り欠きの向きにご注意ください。

本機にはSIMカード1枚とmicroSDカード1枚、あるいはSIMカード2枚 を挿入できます。microSDカードとSIMカード(スロット2)を同時に使用 することはできません。

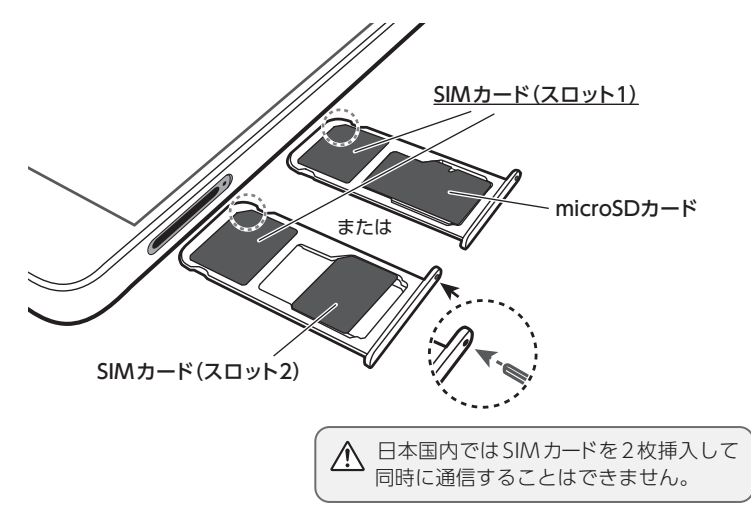

2-3. カードトレイを元に戻します。

| <b>文字入力のしかた</b><br>「スペース/変換」<br>文字入力中にここをタップすると、入力した文字列を漢<br>字に変換できます。文字が確定状態の場合は「スペース」<br>が入力されます。 |                                                                                                    |                                                                                                    |  |  |
|----------------------------------------------------------------------------------------------------|----------------------------------------------------------------------------------------------------|----------------------------------------------------------------------------------------------------|--|--|
| 「文字種切替」<br>ここをタップすると入<br>力する文字種を切り<br>替えることができま<br>す。タップするごとに<br>ひらがな、英字、数字<br>に切り替わります。            | $\begin{array}{c} \bullet \\ & \circ \\ & \circ \\ &$ | <ul> <li>ここをタップすると<br/>入力された文字、文<br/>章が確定され、キー<br/>ボードが画面下側に<br/>さがります。</li> <li>入力する箇所によっ<br/>て、表示が変わる場<br/>合があります。</li> </ul> |  |  |

## 3 本機をセットアップする

3-1. 本機の電源をONにして「日本語(日本)」を選択し、「次へ」をタップ します。

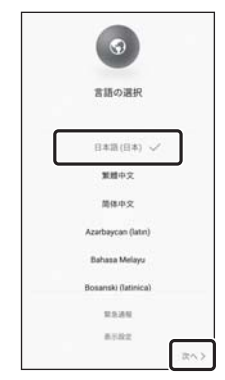

# 

途中でAPN(アクセスポイント)の設定画面が 表示される場合があります。APN一覧上で 「BIGLOBEモバイル タイプD(A)」の左横の をタップして ○ になっていることを確 認し、画面下部の 〈 をタップしてください。 ※「BIGLOBE LTE・3G」の項目がある場合で も、「BIGLOBEモバイル タイプD(A)」を 選択ください。

### ▲ 「SIMカードを挿入してください。」 と表示された場合は

SIMカードが挿入されていないか、正しく認 識されていない可能性があります。SIMカード が正しく挿入されているかご確認のうえ、再 度お試しください。

3-2. [利用規約]を確認して[同意する]をタップし、続けて[同意する]を タップします。

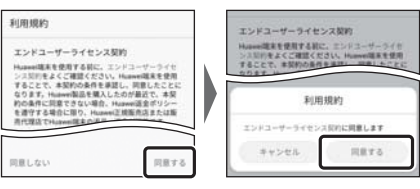

3-3. 「サービス権限について」の内容を確認し、必要に応じて選択して 「次へ」をタップします。

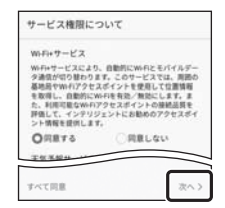

### 3-4. 「ネットワークへの接続」の設定を行います。

| (          | <b>?</b> |
|------------|----------|
| ネットワ       | ークへの接続   |
| 総有化済み<br>- | 9        |
| C.07.6     | スキップう    |

ここでは「スキップ」をタップし、Wi-Fiの設定は スキップします。 後から設定することができます。

### 3-5. Googleアカウントの設定を行います。

| Google                 |           |
|------------------------|-----------|
| ログイン<br>Google アカウントでロ | グインしましょう。 |
| メールアドレスまた              | 大電話番号     |
| メールアドレスを忘れた            | 40        |
| アカウントを作成               | 2407      |

ここでは「スキップ」をタップします。 「アカウントの設定をスキップしますか?」と表示 されたら、再度「スキップ」をタップします。 後から設定することができます。

Google サービス」の内容をすべて確認し、
 必要に応じてオン(右)にして「同意する」をタップします。

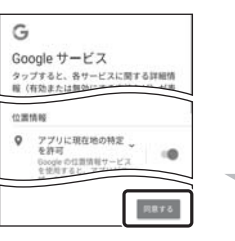

裏面 3-7へ

3-7. 本機の「セットアップ」を行います。既に使用しているスマートフォンが ある場合は、必要に応じてデータをコピーしてください。

ここではデータのコピーは行わず、「新規としてセットアップ」を選択します。 「スキップ」をタップし、「OK」をタップします。

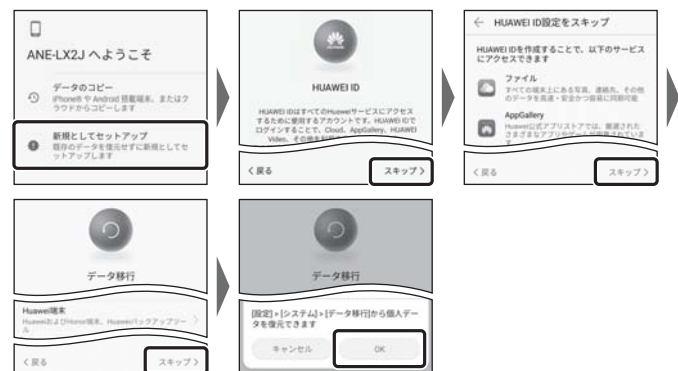

### 3-8. 「端末保護」の設定を行います。

使用する端末保護機能を選択し、適切な保護設定を行ってください。

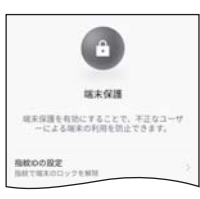

3-9. [はじめる]をタップし、ホーム画面が表示されると セットアップは完了です。

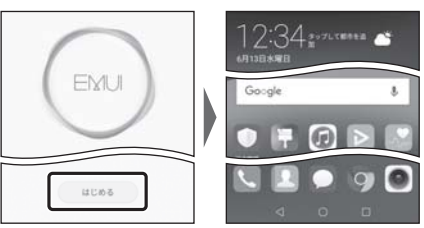

## 4 APN(アクセスポイント)の設定をする

サービスエリアの、電波状態が安定している場所でインターネットの接続設定 を行ってください。エリアについては、以下のWebページをご確認ください。 [タイプDの場合] https://www.nttdocomo.co.jp/support/area/ [タイプAの場合] https://www.au.com/mobile/area/

4-1. ホーム画面の「設定」をタップします。

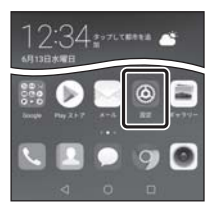

4-2. 「無線とネットワーク」をタップし、「モバイルネットワーク」をタップします。

| 股定                                      | ← 無線とネットワーク Q    |
|-----------------------------------------|------------------|
| 12155.                                  | 歳内モ−ド (1))       |
| Hummei Dでログイン     foldchumer7-ビスにアクセスする | Wefi HMantoires) |
| 100 100 100 100 100 100 100 100 100     | モバイルネットワーク       |
| ー いい、アユアルいの目4、モバトルテランドロ<br>「一 デバイス接続」   | テザリングとポータブルアクセス  |
| Distort, ER                             | F1745M92         |
| THE PARTY IS NOT THE REPORT             |                  |

# 4-3. 「SIM1」の「アクセスポイント名」をタップします。

| ← モバイルネットワーク                                            |      |
|---------------------------------------------------------|------|
| -8                                                      | 1    |
| モバイルデータ通信<br>有効にすると、通信家業者により該当するデ<br>ータ通信科が税生する場合があります。 | •    |
| SM1 (275-400-1070)                                      |      |
| データローミング<br>国際ローミング中にモバイルデータ通信を利<br>知にする                | (10) |
| アクセスポイント名                                               | - 5  |
| <b>優先ネットワークタイプ</b><br>使先ネットワーグモード:40/30/25              | 3    |
| 通信事業者<br>通信事業者を送回する                                     | - 2  |
| SIM 2                                                   |      |

#### ▲ 「アクセスポイント名」がタップできない場合は

SIMカードが挿入されていないか、正しく認識 されていない可能性があります。SIMカードが 正しく挿入されているかご確認のうえ、再度 お試しください。また、通信状態が安定しない 場合は、通信状態の良い場所でしばらくお待 ちいただき、再度お試しください。

「通信事業者」の設定は必要ありません。

 4-4. APN (アクセスポイント)一覧上で、「BIGLOBEモバイル タイプD (A) 」の左横が ○ になっていることを確認します。なっていない場合 は、○ の部分をタップします。

| ← APN                               | 1  |
|-------------------------------------|----|
|                                     | 0  |
| O MOLINE (75 - 36                   | 0  |
| O BIGLOBEモバイル タイプD<br>Lepide jp     | 0  |
| C (Self radio (Inc. con))<br>descar | () |

「BIGLOBE LTE・3G」の項目がある場合でも、 「BIGLOBEモバイル タイプD(A)」を選択くだ さい。

## 5 メールアプリ(Gmail)の設定をする

メールアプリ (Gmail)に BIGLOBE メールアドレス、パスワードなどを設定 することで、自宅、会社、外出先で手軽に利用いただけます。 「BIGLOBE モバイル サポートガイド」をご確認のうえ、設定してください。

### 6 Google アカウントの設定をする

GoogleアカウントはPlay ストアからアプリをインストールするときや、 Googleのさまざまなサービスを利用するときに必要です。 [BIGLOBE モバイル サポートガイド]をご確認のうえ、設定してください。

### 7 [BIGLOBE モバイル アプリ]をインストールする

[BIGLOBE モバイル アプリ]は、BIGLOBEが提供する無料アプリです。お客 さま情報の登録・確認のほか、通信料の確認、利用明細の確認、困ったときの 会員サポートなどがご利用になれます。また、[BIGLOBE モバイル]の各種お 手続きもこのアプリのメニューから簡単に行えます。

[BIGLOBEモバイル サポートガイド]をご確認のうえ、インストールしてく ださい。

### HUAWEI P20 lite オンラインサポート

# https://support.biglobe.ne.jp/bsma/050/

設定方法(APN、メールアプリなど)、よくある質問、各種手続きなどがご覧いただけます。右記のQRコードからもアクセスができます。

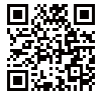

QRコードを読み取るには、専用のアプリが必要です。

#### HUAWEI P20 lite 本体の操作、設定、故障についてのお問い合わせ

#### HUAWEIコールセンター

電話番号: 0120-798-288 (通話料無料、携帯電話・PHS可) 受付時間: 9:00~20:00 365日受付

本紙(HUAWEI P20 lite 設定ガイド)に関するお問い合わせ

BIGLOBE カスタマーサポート テクニカルサポートデスク

電話番号: 0120-68-0962 (通話料無料、携帯電話・PHS可) 受付時間:9:00~18:00 365日受付

※IP電話など上記番号が利用できない場合は 03-6328-0962(通話料お客さま負担)

#### ご注意

- ・本書は2018年7月時点の情報を基にして作成しています。内容に関しては将来予告なく変更することがあります。
- ・本書で取り上げた設定の変更や操作、それにともなって発生する損失、逸失利益に 関し、当社の故意または重大な過失に起因する場合を除いて、当社はいかなる責任 も負いかねますので、あらかじめご了承ください。
- ・本書の内容の一部または全部を無断転載、複製、改変などを行うことはできません。
- Google, Google ロゴ、Gmail、Gmail、ロゴ、Google 検索、Google 検索ロゴ、
   Google Chrome、Google Chrome ロゴ、Google+、Google+ ロゴ、
   Google ウォレット、Google ウォレットロゴ、Google Play、Google Play ロゴ、
- Androidは、Google LLCの商標または登録商標です。
- ・QRコードは、株式会社デンソーウェーブの登録商標です。
- ・BIGLOBEは、ビッグローブ株式会社の商標または登録商標です。
- ・その他、本書に記載されている会社名、商品名は一般に各社の商標または登録商標です。

### 発行元:ビッグローブ株式会社

**〒140-0002**東京都品川区東品川4-12-4 品川シーサイドパークタワー ©BIGLOBE Inc. 2018